## Dokumenty magazynowe.

Rejestracja wykonanej produkcji w systemie Graffiti.ERP odbywa się poprzez zarejestrowanie dokumentu magazynowego PW – przychód wewnętrzny. Przyjęta konfiguracja zapewnia automatyczne tworzenie dokumentów RW – rozchodów wewnętrznych, zgodnie z przyjmowaną ilością PW oraz technologią danego zlecenia.

Aby rozpocząć wystawianie dokumentu należy wybrać moduł gospodarki magazynowej z menu głównego, następnie dokumenty magazynowe. Kolejne kroki prezentuje rys 1.

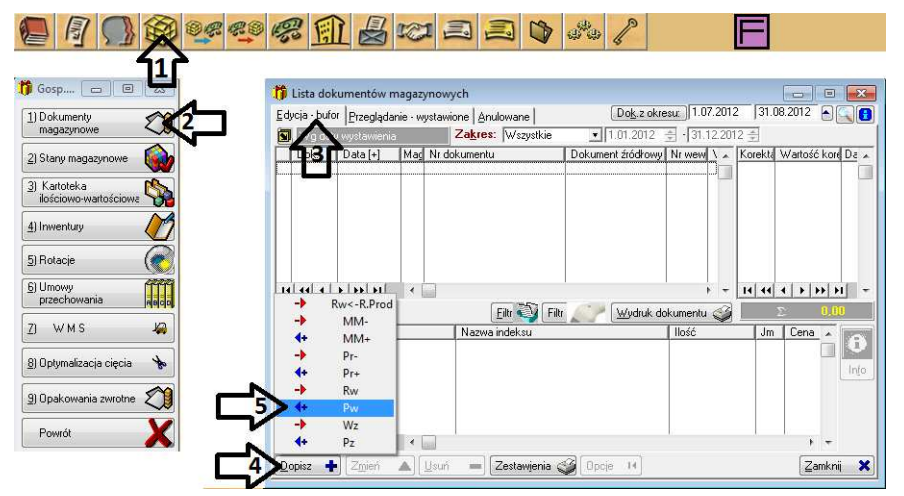

## Rysunek 1 Tworzenie dokumentu PW.

Podobnie do wcześniej opisywanych okien, lista dokumentów magazynowych także podzielona została zakładkami na edycje, przeglądane - wystawione, anulowane dokumenty. Przycisk dopisz widoczny jest jedynie w edycji, wywołuje rozwijaną listę z rodzajami dokumentów zdefiniowanymi w systemie. Wybranie konkretnego typu uruchamia kolejne okno nagłówka dokumentu rys 2.

| 🛆 Nowy dokument Pw                                              |                                          |                   |          |                 |                    |  |  |  |  |  |
|-----------------------------------------------------------------|------------------------------------------|-------------------|----------|-----------------|--------------------|--|--|--|--|--|
| Da <u>n</u> e dokumentu Makra dekretacji Cele zl <u>ec</u> enia |                                          |                   |          |                 |                    |  |  |  |  |  |
| Symbol dokumentu Pw Numer dok                                   | 2                                        | TWOR              | ZENIE    | DOKUMENT        | IU PW              |  |  |  |  |  |
| Data wystawienia: 18.08.2012 🔿 🗖 Rodzaj Pw: PW 🔽                |                                          |                   |          |                 |                    |  |  |  |  |  |
| Symbol zlecenia: YYY Zamówienie produkcji nr 6/2012 PROD        |                                          |                   |          |                 |                    |  |  |  |  |  |
| Nr zlecenia: 6/ 2012                                            |                                          |                   |          |                 |                    |  |  |  |  |  |
|                                                                 |                                          |                   |          |                 | Uwagi 🧞            |  |  |  |  |  |
| Magazyn: 1 💌 MAGAZYN GŁÓWNY                                     |                                          |                   |          |                 |                    |  |  |  |  |  |
| Lp. [+] Nr artykułu Indeks                                      | Nazwa indeksu                            | llość             | Jm.      | Cena            | Wartość 🔺          |  |  |  |  |  |
|                                                                 |                                          |                   |          |                 |                    |  |  |  |  |  |
|                                                                 |                                          |                   |          |                 |                    |  |  |  |  |  |
|                                                                 |                                          |                   |          |                 |                    |  |  |  |  |  |
|                                                                 |                                          |                   |          |                 |                    |  |  |  |  |  |
|                                                                 |                                          |                   |          |                 |                    |  |  |  |  |  |
|                                                                 |                                          |                   | 1        |                 | + <del>-</del>     |  |  |  |  |  |
| Imp./Eksp. 📑 Dopisz 🔶 Zmień                                     | 🔺 Usuń 💻 🖪 籭                             | Ubjętość:<br>0,00 | 0<br>D   | całk.:<br>0,000 | Wartość:<br>0,00   |  |  |  |  |  |
| <u>O</u> pcje                                                   | <ul> <li>Zatwierdź i wydrukuj</li> </ul> | (F5) 🗸            | Zapisz w | buforze 🗸       | Z <u>a</u> mknij 🗙 |  |  |  |  |  |

Rysunek 2 Nagłówek dokumentu PW.

Konfiguracja opcji widocznych w tym oknie zdefiniowana jest typem dokumentu oraz konfiguracją systemu. Dla dokumentu PW należy wskazać zlecenie, poprzez wybór z listy zleceń a następnie wskazać elementy przyjmowane na dokumencie – cel zlecenia rys 3.

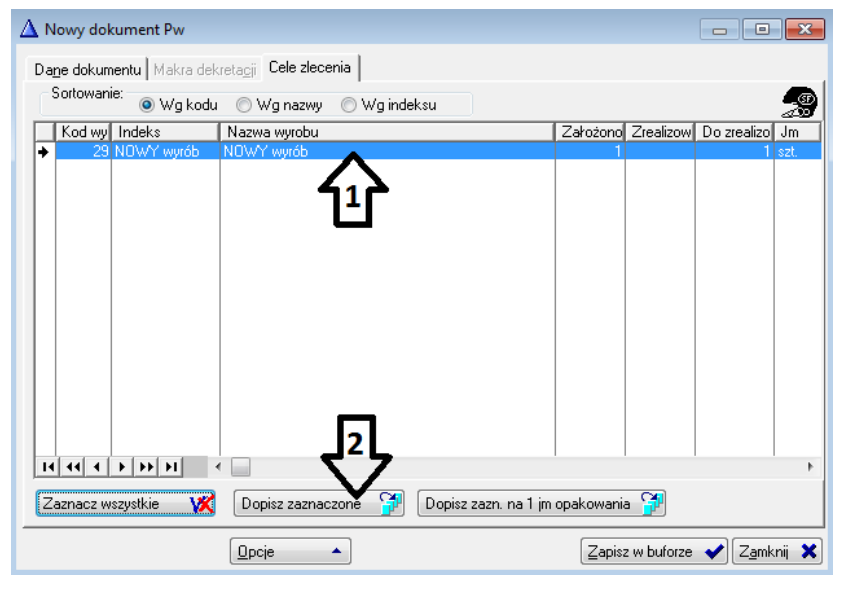

Rysunek 3 Cel zlecenia dla dokumentu PW.

System pozwala na generowanie zleceń kilkopozycyjnych, dlatego należy wskazać wyroby które mają zostać przeniesione do dokumentu PW.

Po uzupełnieniu pozycji dokumentu system pozwala zapisać go w buforze, co daje możliwość dalszej edycji i nie ma wpływu na stany magazynowe lub zatwierdzenie i wydrukowanie, ostatecznie zamykając dokument przenosząc go do wystawionych. Po zatwierdzeniu dokumentu także istnieje możliwość edycji zależnie od uprawnień użytkownika, konfiguracji dokumenty i modułu gospodarki magazynowej oraz uzależnione jest to od istnienia rozchodów lub korekt dla danego dokumentu.

Przykładowy wydruk dokumentu PW prezentuje rysunek 4.

**s** P

|                                 |                                 | XXX XXX X                                                                                                 | xxx xxx                              |      |
|---------------------------------|---------------------------------|----------------------------------------------------------------------------------------------------|--------------------------------------|------|
| Pw 2/PW /001/2012               |                                 | 2/PW /001/2012                                                                                            | Data dokumentu: 18.08.               | 2012 |
| Magazyı<br>Rodzaj o<br>Zlecenie | n:<br>lokumentu:<br>e kosztowe: | [1] MAGAZYN GŁÓWNY<br>PW Przyjęcie wyrobu gotowego<br>[6/2012] Zamówienie produkcji nr 6/2012 PROD<br>YYY |                                      |      |
| p. Kod                          | Indeks                          | Nazwa                                                                                                    | llość Jm.                            | Cena |
| . 29                            | NOWY wy<br>Cechy dost           | rób NOWY wyrób<br>awy: Kolor Tkaniny A - mebel:czarny ; Tkanina:skóra ;                                   | 1,000 szt.                           | 0,00 |
|                                 |                                 |                                                                                                    | Wartość dokumentu magazynowego: 0,00 |      |
|                                 |                                 |                                                                                                    |                                      |      |
|                                 |                                 |                                                                                                    |                                      |      |

Rysunek 4 Wydruk dokumentu PW.

Pozostałe rodzaje dokumentów wystawiane są analogicznie.